# **MITALUMNI**

## **Academy Process**

### **Tracking Participants**

Ask attendees to put their name and class year in the chat before you get started. After the training you can access the chat from your Zoom account in a browser so you don't need to worry about saving it in the meeting.

### **Downloading the Chat and Recording**

Sign into your Zoom account in a browser, click Recordings from left hand menu.
 Find the meeting (you may need to search for it by a date window) and click the Share button.

| Profile                   |                                  |                              |                       |                   |       |
|---------------------------|----------------------------------|------------------------------|-----------------------|-------------------|-------|
| Meetings                  | Cloud Recordings Local Recording | ls                           |                       |                   |       |
| Webinars                  | O Search by topic or Meeting ID  | rob text in audio transcript | Advanced Search V     |                   |       |
| Personal Audio Conference |                                  |                              | Auvalied Search       |                   |       |
| Phone                     | Topic                            | ID                           | Start Time            | File Size         |       |
| Personal Contacts         | Third Awards Committee Meeting   | 972 2728 0612                | Mar 13, 2023 09:57 AM | 4 Files (122 GP)  | Shara |
| Whiteboards               |                                  | 512 2120 0012                | Wai 13, 2023 03:37 AW | 4 Files (1.22 GD) |       |
| Recordings                | Awards Committee Meeting         | 981 3098 0267                | Feb 17, 2023 09:37 AM | 8 Files (2.71 GB) | Share |

#### 3. Match the settings below.

| Share recording - Third Awards Committee M $^{	imes}$     |        |  |  |  |  |  |
|-----------------------------------------------------------|--------|--|--|--|--|--|
| Shareable Link                                            |        |  |  |  |  |  |
| https://mit.zoom.us/rec/share/vRwjnIoS2JcBtCpZr26iCLfVs6N | 🖕 Сору |  |  |  |  |  |
| Who can view <b>3.</b>                                    |        |  |  |  |  |  |
| Everyone with the recording link                          | ~      |  |  |  |  |  |
| Share with specific people                                |        |  |  |  |  |  |
| Enter a name or email address                             | Send   |  |  |  |  |  |
| Share with all invitees                                   |        |  |  |  |  |  |
| Share Settings                                            |        |  |  |  |  |  |
|                                                           |        |  |  |  |  |  |

- 4. Close that window and click the 3 dots to the right of the meeting.
- 5. Click Download 3 files (the number may be higher if you stopped and started the recording).

|   |       | Share      |      | 4. |
|---|-------|------------|------|----|
| D | ownlo | oad (3 fil | les) | 5. |
| D | elete |            |      |    |
| - |       |            |      |    |

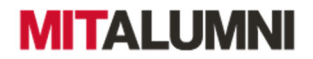

## 6. The recording and 7. The chat will be downloaded.

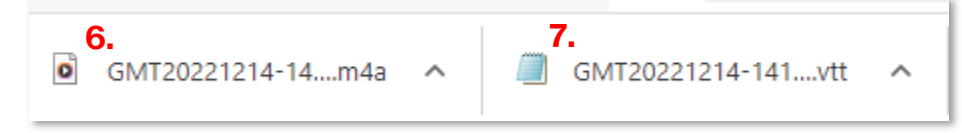

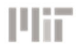

# **MITALUMNI**

## **Academy Process**

## **Downloading Zoom's Participant List**

After the training you can access for the participant list through your Zoom Account in a browser.

**1.** Sign into your Zoom account in a browser, click Click Analytics and Reports from left hand menu.

2. Use the search fields to find your meeting (you can only search in monthly increments).

3. Click the number in blue under the Participants heading.

| Profile                   |                                |                  |                                                                      |                 |                                           |       |          |                              |                              |                              |                             |                 |             |
|---------------------------|--------------------------------|------------------|----------------------------------------------------------------------|-----------------|-------------------------------------------|-------|----------|------------------------------|------------------------------|------------------------------|-----------------------------|-----------------|-------------|
| Meetings                  | Reports > Usage Reports > L    | Isage            |                                                                      | •               |                                           |       |          |                              |                              |                              |                             |                 | Document    |
| Webinars                  | From: 07/01/2022 To            | 07/31/2022       | Search                                                               | 2.              |                                           |       |          |                              |                              |                              |                             |                 |             |
| Personal Audio Conference | Maximum report duration: 1 Mon | th               |                                                                      |                 |                                           |       |          |                              |                              |                              |                             |                 |             |
| Phone                     | Export as CSV File             |                  |                                                                      |                 |                                           |       |          |                              | т                            | oggie columns                | <ul> <li>Add tra</li> </ul> | acking field to | o columns+  |
| Personal Contacts         | Торіс                          | Meeting ID       | User Name                                                            | User Email      | Department                                | Group | Has Zoom | Creation                     | Start Time                   | End Time                     | Duration                    | Participant     | s<br>Source |
| Whiteboards               |                                |                  |                                                                      |                 |                                           |       | Rooms?   | Time                         |                              |                              | (Minutes)                   | 0               |             |
| Recordings                |                                | 921 1279         | Cory Anne<br>Sharer, Assistant                                       |                 | Alumni                                    |       |          | 07/11/2022                   | 07/11/2022                   | 07/11/2022                   |                             |                 |             |
| Settings                  | Cory Anne Sharer, Assista      | 2956             | Director,<br>Volunteer                                               | csharer@mit.edu | Association<br>Alumni Relations           | Staff | No       | 04:40:23<br>PM               | 04:40:24<br>PM               | 04:51:50<br>PM               | 12                          | 2<br>8          | Zoom        |
| Analytics & Reports       |                                |                  | Services                                                             |                 |                                           |       |          |                              |                              |                              |                             |                 |             |
| Account Profile           | Board & Corporation Nom        | 956 8421<br>7003 | Cory Anne<br>Sharer, Assistant<br>Director,<br>Volunteer<br>Services | csharer@mit.edu | Alumni<br>Association<br>Alumni Relations | Staff | No       | 06/13/2022<br>09:12:25<br>AM | 07/13/2022<br>01:00:42<br>PM | 07/13/2022<br>02:02:53<br>PM | 63                          | 23              | Zoom        |

4. A new window will open listing the participants. We recommended clicking the box that says Show uniques users since some people may log in and out several times during the meeting.
5. Check the Export meeting data box and click the blue Export button, a CSV file will be downloaded to your computer.

| Meeting Participan                                                            | ts                                                              |                                                                   |        |
|-------------------------------------------------------------------------------|-----------------------------------------------------------------|-------------------------------------------------------------------|--------|
| <ul> <li>Export with meeting data 5.</li> <li>Show unique users 4.</li> </ul> |                                                                 |                                                                   | Export |
| Meeting ID : 956 8421<br>Duration (Minutes) : 63<br>Participants : 23         | Topic : Board & Corporation<br>Start Time : 07/13/2022 01:00:42 | User Email : csharer@mit.edu<br>End Time : 07/13/2022 02:02:53 PM | 1      |
| Name (Original Name)                                                          | User Email (j)                                                  | Total Duration (Minutes)                                          | Guest  |
| Cory Anne Sharer# Assi                                                        | csharer@mit.edu                                                 | 63                                                                | No     |
| Emily Lamsa Cavalier                                                          | cavalier@mit.edu                                                | 63                                                                | No     |